## TSC UOS驱动安装

1.运行驱动安装包

| ? | < >         | ۵   | 桌面 | TSC Driver                       |
|---|-------------|-----|----|----------------------------------|
| G | 最近使用        |     |    |                                  |
| ۵ | 主目录         |     |    | 0                                |
|   | 桌面          |     |    | debian                           |
|   | 视频          |     | ts | sc-printer-driver-<br>MIPS64.deb |
| ŋ | 音乐          |     |    |                                  |
|   | 图片          |     |    |                                  |
| Ľ | 文档          |     |    |                                  |
| 0 | 下载          |     |    |                                  |
| ۲ | 回收站         |     |    |                                  |
|   | 计算机         |     |    |                                  |
|   | 保险箱         |     |    |                                  |
| ٩ | 系统盘         |     |    |                                  |
|   | 数据盘         |     |    |                                  |
| 0 | DVD+R/DL 驱… | · . |    |                                  |
| ۲ | 网络邻居        |     |    |                                  |
|   |             |     |    |                                  |
|   |             |     |    |                                  |

2.单击"安装"按钮

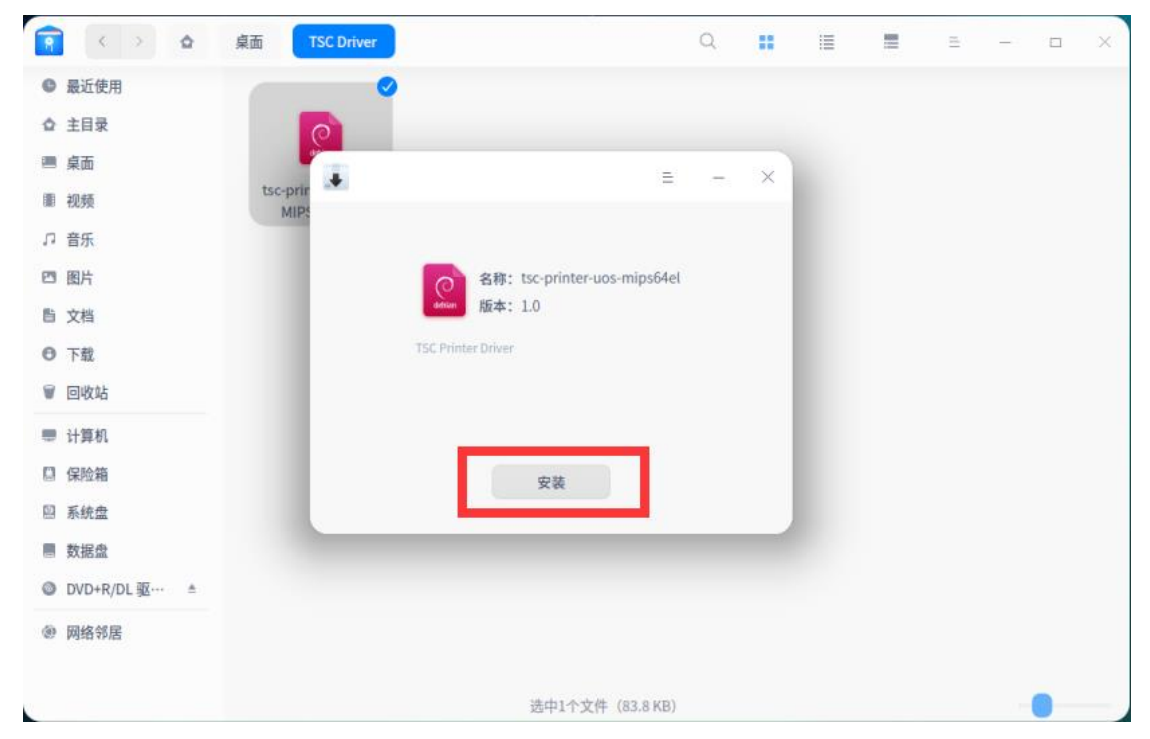

| â < > â         | 桌面 TSC Driver |        |               | Q |   | 1 | Ξ | = | - |   | × |
|-----------------|---------------|--------|---------------|---|---|---|---|---|---|---|---|
| ● 最近使用          |               |        |               |   |   |   |   |   |   |   |   |
| ☆ 主目录           | 0             |        |               |   |   |   |   |   |   |   |   |
| 画 桌面            |               |        |               |   |   |   |   |   |   |   |   |
| ■ 视频            | tsc-prir      |        |               |   |   |   |   |   |   |   |   |
| □ 音乐            |               |        |               |   |   |   |   |   |   |   |   |
| 四 图片            |               | 0      |               | × |   |   |   |   |   |   |   |
| <b>邑</b> 文档     |               | 安装或移除软 | 件包需要授权        |   |   |   |   |   |   |   |   |
| ⊖ 下载            |               | baixin |               | ~ |   |   |   |   |   |   |   |
| ₩ 回收站           |               |        | ×             |   | 1 |   |   |   |   |   |   |
| ■ 计算机           |               |        | -             |   |   |   |   |   |   |   |   |
| □ 保险箱           |               | 取消     | 備定            | _ |   |   |   |   |   |   |   |
| ◎ 系统盘           |               |        |               |   |   |   |   |   |   |   |   |
| ■ 数据盘           |               |        |               |   |   |   |   |   |   |   |   |
| ◎ DVD+R/DL 驱… ≜ |               |        |               |   |   |   |   |   |   |   |   |
| @ 网络邻居          |               |        |               |   |   |   |   |   |   |   |   |
|                 |               |        |               |   |   |   |   |   |   |   |   |
|                 |               | 选中11   | ▶文件 (83.8 KB) |   |   |   |   |   | - | • |   |

4.系统会自动完成安装过程

| 🔋 < > 🖕         | 桌面 TSC Driver    |                              | Q |   | : | = | = | _ |   | × |
|-----------------|------------------|------------------------------|---|---|---|---|---|---|---|---|
| ● 最近使用          | 0                |                              |   |   |   |   |   |   |   |   |
| ☆ 主目录           | 6                |                              |   |   |   |   |   |   |   |   |
| ■ 桌面            |                  | =                            | _ | × |   |   |   |   |   |   |
| ■ 视频            | tsc-prin<br>MIPS | -                            |   | - |   |   |   |   |   |   |
| □ 音乐            |                  |                              |   |   |   |   |   |   |   |   |
| 🖾 图片            |                  | 合称: tsc-printer-uos-mips64el |   |   |   |   |   |   |   |   |
| 皆 文档            |                  | debian 版本: 1.0               |   |   |   |   |   |   |   |   |
| ⊖ 下载            |                  | TSC Printer Driver           |   |   |   |   |   |   |   |   |
| ♥ 回收站           |                  | ~                            |   |   |   |   |   |   |   |   |
| 🎟 计算机           |                  | 显示详细信息                       |   |   |   |   |   |   |   |   |
| 🗎 保险箱           |                  | 返回 完成                        |   |   |   |   |   |   |   |   |
| ◎ 系统盘           |                  |                              |   |   |   |   |   |   |   |   |
| ■ 数据盘           |                  |                              |   |   |   |   |   |   |   |   |
| ◎ DVD+R/DL 驱… ≜ |                  |                              |   |   |   |   |   |   |   |   |
| ⑧ 网络邻居          |                  |                              |   |   |   |   |   |   |   |   |
|                 |                  |                              |   |   |   |   |   |   |   |   |
|                 |                  | 选中1个文件(83.8 KB)              |   |   |   |   |   |   | • |   |

5.进入系统的"打印机设备"选项,选择添加打印机

| <b></b> |                                   | = | - | × |
|---------|-----------------------------------|---|---|---|
| 打印机设备   | <b>未配置打印机</b><br>请点击添加按钮(+),添加打印机 |   |   |   |

6.如果打印机使用的是USB接口,直接选择自动查找,系统会自动搜索到对应打印机设备,单击"安装驱动"。

| 丁印机设备                                   |                    | × |
|-----------------------------------------|--------------------|---|
|                                         | 选择打印机              | 0 |
| <ul> <li>手动查找</li> <li>URI查找</li> </ul> | TSC DA220(使用usb协议) | • |
| CONTRACTOR                              |                    |   |
|                                         |                    |   |
|                                         |                    |   |
|                                         | 驱动 TSC DA220(推荐)   | ~ |
|                                         | 安装驱动               |   |

7.系统会自动完成安装

| -     |                              | ≡ – ⊡ × |
|-------|------------------------------|---------|
| 打印机设备 |                              | ×       |
|       |                              |         |
|       |                              |         |
|       | 安装成功TSC-DA220                |         |
|       | 漆加打印机成切。请打印测试贝测试打印机是否能够正常打印。 |         |
|       |                              |         |
|       | 查看打印机打印测试页                   |         |
|       |                              |         |

8.如果使用的是网络接口连接的打印机,请选择"手动查找",并在地址中输入正确的 网络IP地址。

| <ul> <li>● ● □ ● □ ● □ ● □ ● □ ● □ ● □ ● □ ● □ ●</li></ul> |      |  |
|------------------------------------------------------------|------|--|
| ♥ URI查找                                                    |      |  |
| No. No. No. No. No. No. No. No. No. No.                    |      |  |
|                                                            |      |  |
| 驱动 手动选择驱动方案 ×<br>下一步                                       | 故障排查 |  |

9.选择socket接口,并点击下一步。

| 打印机设备 |         |                             | = | -  |    | × |
|-------|---------|-----------------------------|---|----|----|---|
|       |         | 地址 10.100.33.129 查找         |   |    |    |   |
| 9     | ♀ URI查找 | socket://10.100.33.129:9100 |   |    |    |   |
|       |         |                             | 1 |    |    |   |
|       |         |                             |   |    |    |   |
|       |         |                             |   | 故障 | 擇查 |   |
|       |         |                             |   |    |    |   |

10. 选择对应的厂牌及打印机型号。

| b     法择驱动来源     选择本地驱动       本地驱动     厂商     Tsc       本地PDD文件 |      |
|-----------------------------------------------------------------|------|
| 本地驱动         厂商         Tsc         ✓           本地PPD文件         |      |
| 太地PPD文件                                                         |      |
| 쭈号 Pex1130 ~ )                                                  |      |
| 搜索打印机驱动                                                         |      |
| 驱动 TSC PEX-1130 ~                                               |      |
|                                                                 |      |
|                                                                 |      |
|                                                                 |      |
|                                                                 | 故障排查 |
| · · · · · · · · · · · · · · · · · · ·                           |      |

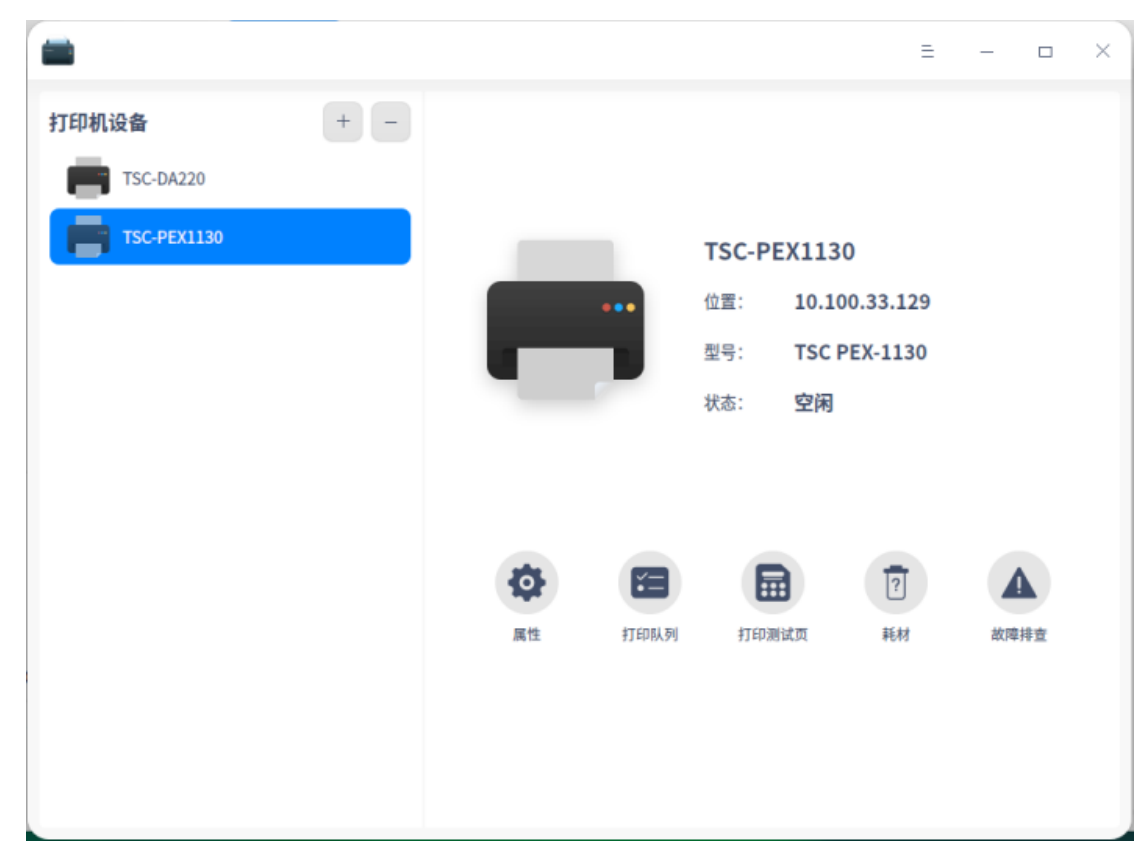

11. 可以在"打印机设备"中查看已安装的打印机驱动

## TSC UOS驱动删除

- $\times$ Ξ \_ 打印机设备 TSC-DA220 TSC-PEX1130 TSC-PEX1130 10.100.33.129 位置: 型号: TSC PEX-1130 状态: 空闲 ĭ= ? 0 打印队列 属性 打印测试页 耗材 故障排查 2. 运行驱动安装包 🔋 < > 🏠 桌面 TSC Driver Ξ - □ Q ..... 1  $\times$ ● 最近使用 ▲ 主目录 ■ 桌面 tsc-printer-driver-■ 视频 MIPS64.deb □ 音乐 🛛 图片 ■ 文档 ● 下载 🗑 回收站 ■ 计算机 🛯 保险箱 🛯 系统盘 📕 数据盘 Ø DVD+R/DL 驱… ▲ ④ 网络邻居 1项
- 1. 在"打印机设备"中,选中打印机,然后单击"-"符号,删除已安装的打印机。

## 3. 单击"卸载"按钮

|                 | 桌面 TSC Driver       | Q                           |    | = | Ξ | _ |   | × |
|-----------------|---------------------|-----------------------------|----|---|---|---|---|---|
| ⑤ 最近使用          | Ø                   |                             |    |   |   |   |   |   |
| ☆ 主目录           | 6                   |                             |    |   |   |   |   |   |
| ■ 桌面            | debian              |                             |    |   |   |   |   |   |
| ■ 视频            | tsc-printer-driver- | =                           | -  | × |   |   |   |   |
| □ 音乐            |                     |                             |    |   |   |   |   |   |
| 四 图片            |                     | 名称: tsc-printer-uos-mips64e | el |   |   |   |   |   |
| <b>首</b> 文档     |                     | debian 版本: 1.0              |    |   |   |   |   |   |
| ◎ 下载            |                     | TSC Printer Driver          |    |   |   |   |   |   |
| ♥ 回收站           |                     |                             |    |   |   |   |   |   |
| ■ 计算机           |                     | 已安装相同版本                     |    |   |   |   |   |   |
| 🛛 保险箱           |                     | total discontinue           |    |   |   |   |   |   |
| ◎ 系统盘           |                     | 単執 里新女装                     |    |   |   |   |   |   |
| ■ 数据盘           |                     |                             |    |   |   |   |   |   |
| ∯ DEEPINOS ≜    |                     |                             |    |   |   |   |   |   |
| ◎ DVD+R/DL 驱… ▲ |                     |                             |    |   |   |   |   |   |
| @ 网络邻居          |                     |                             |    |   |   |   |   |   |
|                 |                     | 选中1个文件 (83.8 KB)            |    |   |   |   | 0 |   |

4. 单击确认"确认卸载"

| 9 |             | 泉 | 面              | TSC Driver              |          |      |                        |            | Q       |     | II  | <br>Ξ | - |   | × |
|---|-------------|---|----------------|-------------------------|----------|------|------------------------|------------|---------|-----|-----|-------|---|---|---|
| C | 最近使用        |   |                |                         | <b>O</b> |      |                        |            |         |     |     |       |   |   |   |
| ۵ | 主目录         |   |                | 0                       |          |      |                        |            |         |     |     |       |   |   |   |
|   | 桌面          |   |                | debian                  |          |      |                        |            |         |     |     |       |   |   |   |
|   | 视频          |   | tsc-pri<br>MIF | nter-driver-<br>S64.deb | +        |      |                        |            | =       | -   | · × |       |   |   |   |
| ŋ | 音乐          |   |                |                         | 1        |      | _                      |            |         |     |     |       |   |   |   |
|   | 图片          |   |                |                         |          |      | dete                   | D          |         |     |     |       |   |   |   |
| ľ | 文档          |   |                |                         |          |      |                        |            |         |     |     |       |   |   |   |
| 0 | 下载          |   |                |                         |          | 你确中西 | <del>知群tec print</del> | or uos mir | x64ol 1 | 12  |     |       |   |   |   |
| V | 回收站         |   |                |                         |          | 心明定女 | 所有依赖也会                 | 会被一起移随     | \$      | -): |     |       |   |   |   |
|   | 计算机         |   |                |                         |          |      |                        |            |         |     |     |       |   |   |   |
|   | 保险箱         |   |                |                         |          |      |                        | (          | 7. 788  |     |     |       |   |   |   |
| 9 | 系统盘         |   |                |                         |          |      | 取消                     | 确定         | 卸载      |     |     |       |   |   |   |
|   | 数据盘         |   |                |                         | -        |      |                        |            |         |     |     |       |   |   |   |
| ψ | DEEPINOS    | ▲ |                |                         |          |      |                        |            |         |     |     |       |   |   |   |
| 0 | DVD+R/DL 驱… | ▲ |                |                         |          |      |                        |            |         |     |     |       |   |   |   |
| ۲ | 网络邻居        |   |                |                         |          |      |                        |            |         |     |     |       |   |   |   |
|   |             |   |                |                         |          | 逆    | 地中1个文件(8               | 83.8 KB)   |         |     |     |       |   | • |   |

## 5. 输入正确的账号密码

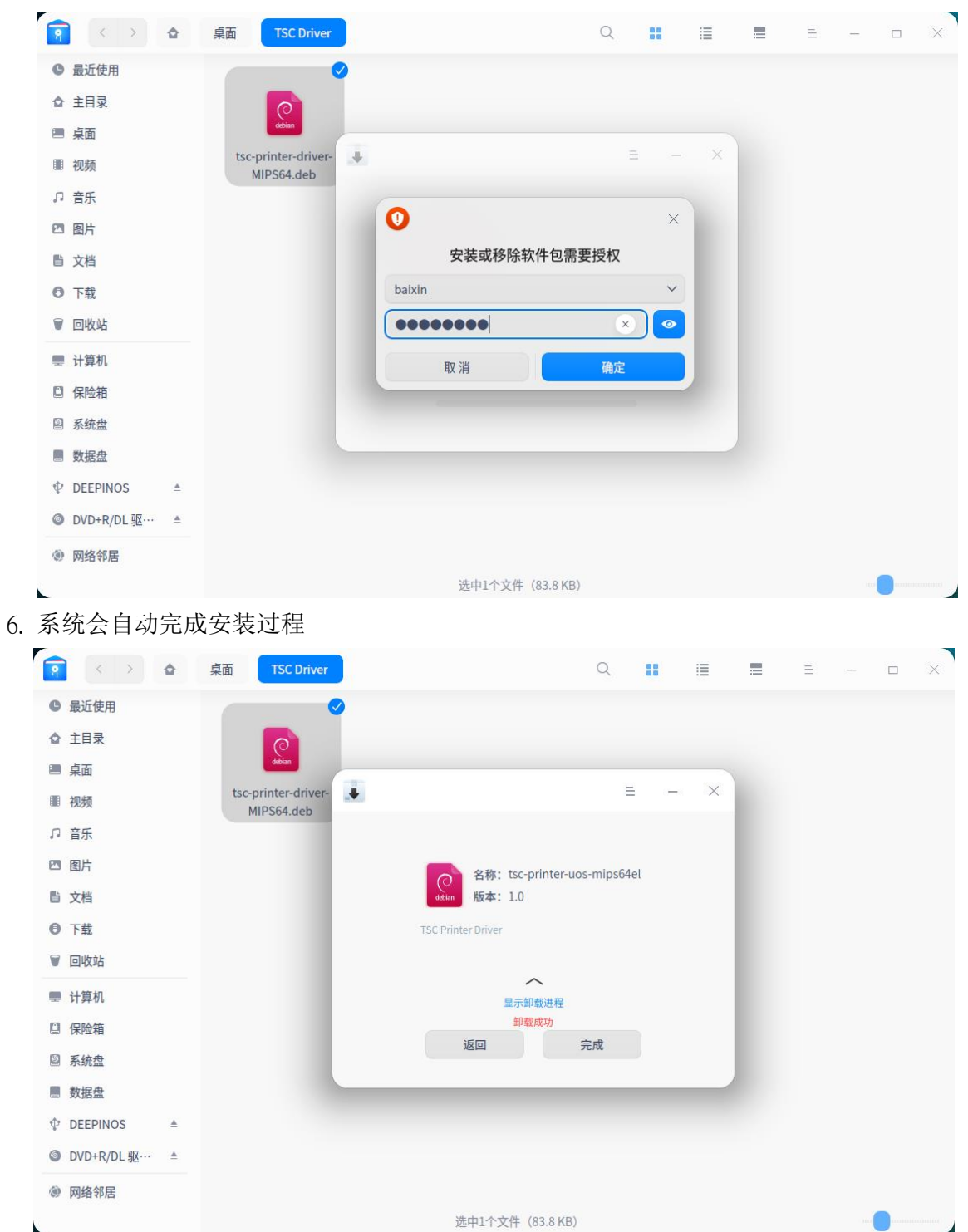